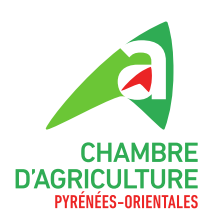

# DELEGUER SON DOSSIER PAC 2024 A LA CHAMBRE D'AGRICULTURE DES P.0

1. Se rendre à l'adresse <u>https://www.telepac.agriculture.gouv.fr/telepac/auth/accueil.action</u> Vous arrivez sur la page d'accueil de Télépac.

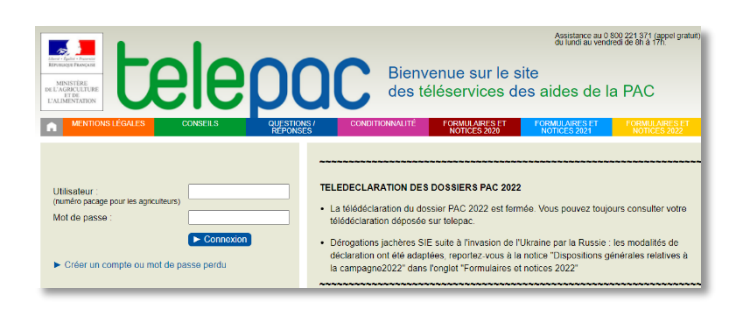

 Connectez-vous comme vous le faites habituellement avec votre numéro pacage et votre mot de passe (1) et cliquez sur Connexion (2).

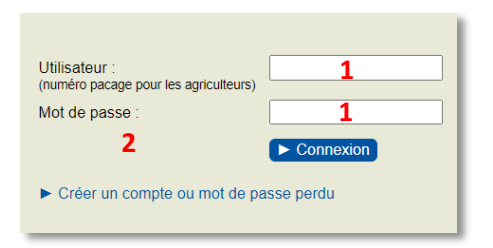

3. Vous arrivez directement dans l'accueil de votre compte Télépac. Cliquez sur Délégation à un organisme de services (3)

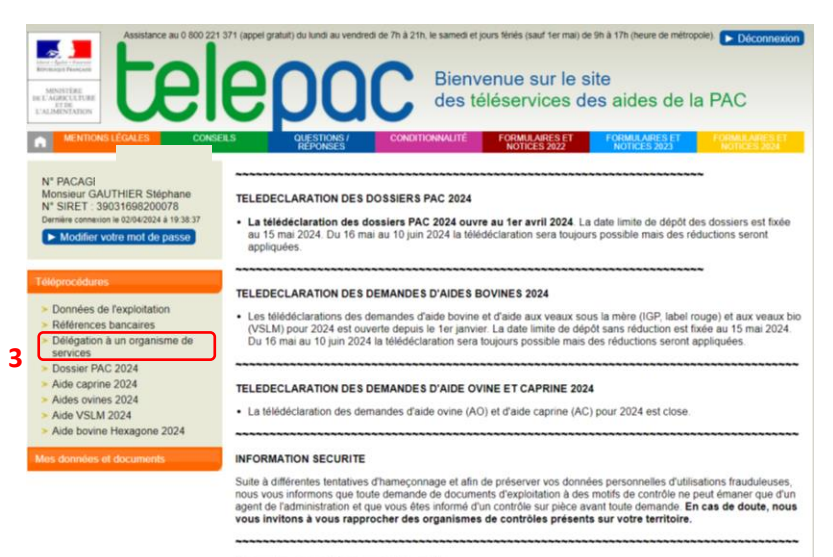

Dans votre espace Données et documents

Vous pouvez accéder aux données détaillées concernant le palement de vos aldes. Pour prendre connaissance de ce

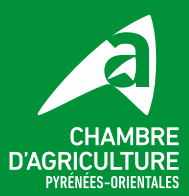

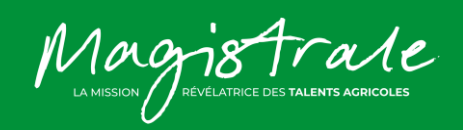

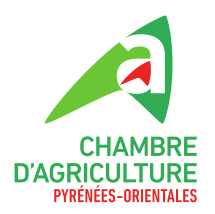

4. Une nouvelle fenêtre s'ouvre. Cliquez sur Délégation (4).

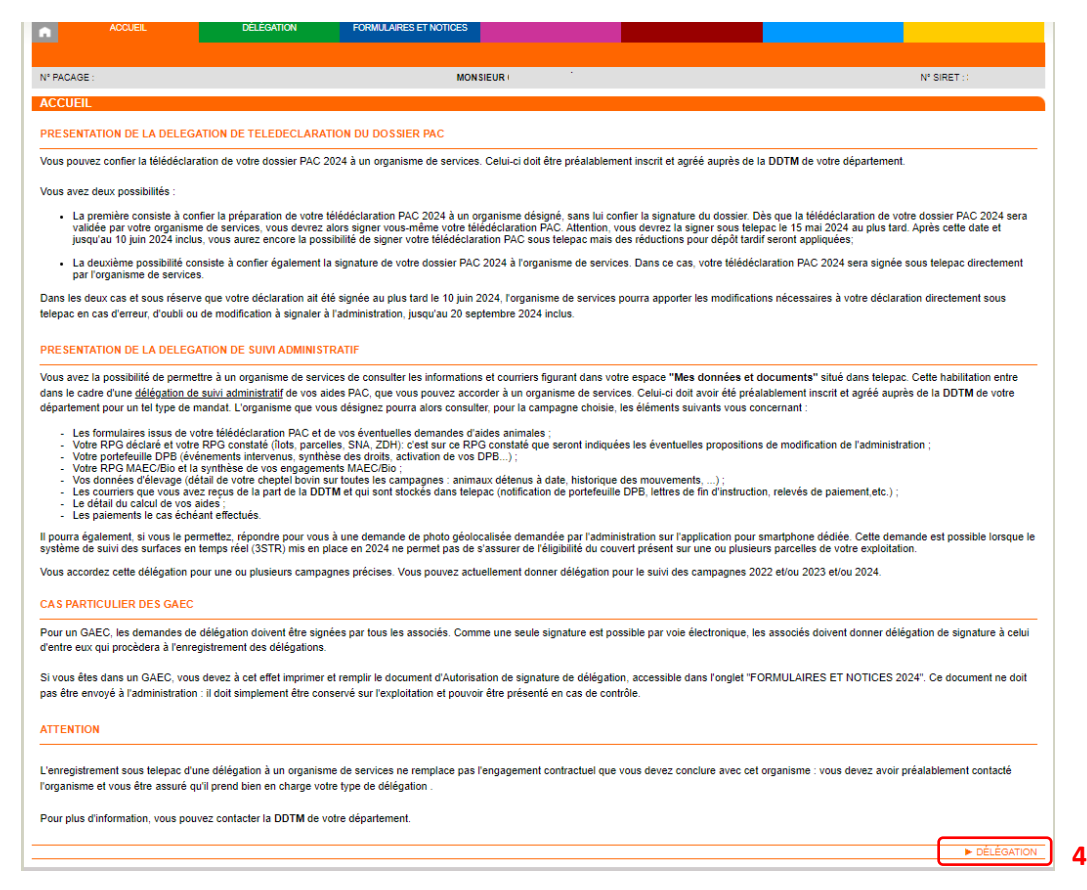

5. Cliquez sur Nouvelle déclaration (5) (dans Synthèse vous y trouverez le récapitulatif de vos délégations précédentes. Si c'est la première fois, cette information n'apparait pas)

|                              |                                                            |                                    | Assistance au 0 800 221 371 (appel gratuit)<br>du lundi au vendredi de 7h à 21h<br>le samedi et jours fériés (sauf 1er mai) de 9h à 17h (h | eures de métropole).           |
|------------------------------|------------------------------------------------------------|------------------------------------|----------------------------------------------------------------------------------------------------|--------------------------------|
|                              | IEDUC Délégati                                             | on à un organi                     | sme de services                                                                                                    |                                |
| ACCUEIL                      | DÉLÉGATION FORMULA                                         | RES ET NOTICES                     |                                                                                                    |                                |
|                              |                                                            |                                    |                                                                                                    |                                |
| N* PACAGE :                  |                                                            |                                    |                                                                                                    | N* SIRET :                     |
| SYNTHESE                     |                                                            |                                    |                                                                                                    |                                |
| Vous avez procédé à la sign  | ature électronique des délégations suivantes :             |                                    |                                                                                                    |                                |
| Délégation auprès de l'organ | nisme Chambre d'agriculture - Pyrénées Orie                | ntales pour le suivi administratif | de la campagne 2021                                                                                                    |                                |
| Date de la signature :       | 06/04/2023                                                 |                                    |                                                                                                    |                                |
| Etat :                       | Accepté                                                    |                                    |                                                                                                    |                                |
| Adresse :                    | 19 avenue de Grande Bretagne 660                           | 5 PERPIGNAN CEDEX                  |                                                                                                    |                                |
| Représenté par :             | CORMARY BOURREL Myriam                                     | en qualité de :                    | Directrice                                                                                                    |                                |
|                              | Cliquer ici pour consultar l'accusé de                     | réception de votre déléga          | 0.0                                                                                                    |                                |
|                              | Cliquer ici pour consulter l'accusé de                     | validation de votre déléga         | ion par l'organisme                                                                                                    |                                |
| -                            | - cilquer le pour consulter raccuse de                     | validation de votre delega         | on par torganiane                                                                                                    |                                |
|                              |                                                            |                                    |                                                                                                    |                                |
| Délégation auprès de l'organ | nisme Chambre d'agriculture - Pyrénées Orie                | ntales pour le suivi administratif | le la campagne 2022                                                                                                    |                                |
| Date de la signature :       | 06/04/2023                                                 |                                    |                                                                                                    |                                |
| Etat :                       | Accepté                                                    |                                    |                                                                                                    |                                |
| Adresse :                    | 19 avenue de Grande Bretagne 660                           | 5 PERPIGNAN CEDEX                  |                                                                                                    |                                |
| Représenté par :             | CORMARY BOURREL Myriam                                     | en qualité de :                    | Directrice                                                                                                    |                                |
|                              | <ul> <li>Cliquer ici pour consulter l'accusé de</li> </ul> | réception de votre déléga          | on                                                                                                    |                                |
| •                            | <u>Cliquer ici pour consulter l'accusé de</u>              | validation de votre déléga         | ion par l'organisme                                                                                                    |                                |
|                              |                                                            |                                    |                                                                                                    |                                |
|                              |                                                            |                                    |                                                                                                    |                                |
|                              |                                                            |                                    | PAGE PR                                                                                                    | ÉCÉDENTE > NOUVELLE DÉLÉGATION |

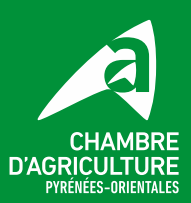

19 avenue de Grande-Bretagne 66025 PERPIGNAN CEDEX 04 68 35 74 00 https://po.chambre-agriculture.fr

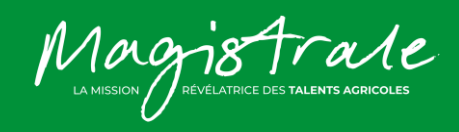

5

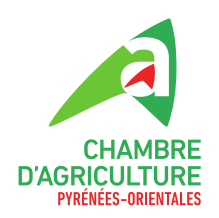

6. Sélectionnez dans le menu déroulant, « Chambre d'agriculture – Pyrénées Orientales » (6).

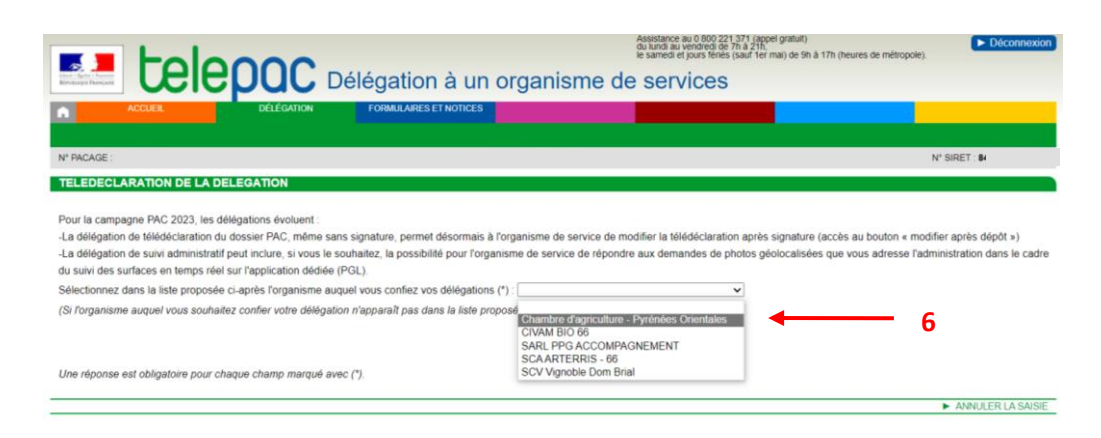

## 7. Vous arrivez ensuite à cette page

| TELEDECLARATION DE LA DELEGATION                                                                                                    |                                                                                                    |                     |                   |  |  |  |
|----------------------------------------------------------------------------------------------------|----------------------------------------------------------------------------------------------------|---------------------|-------------------|--|--|--|
| Pour la campanne PAC 2023 les délénations évoluent :                                                                                                    |                                                                                                    |                     |                   |  |  |  |
| - a délénation de télédécaration du dossier PAC, même sans signature, permet désormais à l'organisme de service de modifier la télédéclaration anrès signature (accès au bouton « modifier anrès dénôt »)            |                                                                                                    |                     |                   |  |  |  |
| La déléation de suivi administratifique lincture, si vous le souhaite, possibilité pour l'oranisme de service de répondre aux demandes de photos délocalisés que vous adresse l'administration que souhaite. La cade |                                                                                                    |                     |                   |  |  |  |
| du sulvi des surfaces en temps réel sur l'application dédiée (PGL).                                                                                                    |                                                                                                    |                     |                   |  |  |  |
| Sélectionnez dans la liste proposée ci-après l'organisme auquel vous confiez vos délégations (*) : [Chambre d'agriculture - Pyrénées Orientales 🗸                                                                    |                                                                                                    |                     |                   |  |  |  |
| (Si l'organisme auquel vous souhaite                                                                                                    | ez confier votre délégation n'apparaît pas dans la liste proposée, conta                             | actez la DDTM de vo | tre département.) |  |  |  |
| Adresse :                                                                                                    | Vdresse : 19 avenue de Grande Bretagne 66025 PERPIGNAN CEDEX                                         |                     |                   |  |  |  |
| Représenté par :                                                                                                    | CORMARY BOURREL Myriam                                                                               | en qualité de :     | Directrice        |  |  |  |
| Vous avez procédé à la signature éle                                                                                                    | ectronique des délégations suivante auprès de cet organisme :                                        |                     |                   |  |  |  |
| <ul> <li>Le 04/04/2022, délégation du suiv</li> </ul>                                                                                                    | vi administratif pour la campagne 2022.                                                              |                     |                   |  |  |  |
| - Le 04/05/2021, délégation du suiv                                                                                                    | vi administratif pour la campagne 2020.                                                              |                     |                   |  |  |  |
| - Le 04/05/2021, délégation du suiv                                                                                                    | /i administratif pour la campagne 2021.                                                              |                     |                   |  |  |  |
| - Le 04/04/2023, délégation du suiv                                                                                                    | /i administratif pour la campagne 2023.                                                              |                     |                   |  |  |  |
| Déléguez-vous la préparation de vot                                                                                                    | re dossier PAC sans signature pour la campagne 2024 à cet                                            |                     |                   |  |  |  |
| organisme de services ? (Rappel : e                                                                                                    | n 2024, délégation inclut la modification après dépôt)                                               | Oui                 | Non               |  |  |  |
| Déléquez-vous la préparation de vot                                                                                                    | Déléniez-wure la reénaration de votre dossier PAC (reénaration FT signature) nour la campanna 2024 à |                     |                   |  |  |  |
| cet organisme de services ?                                                                                                    |                                                                                                    | Oui                 | Non               |  |  |  |
|                                                                                                    |                                                                                                    |                     |                   |  |  |  |
| Déléguez-vous le suivi administratif                                                                                                    | à l'organisme de services pour la campagne 2024 ?                                                    | Oui                 | Non               |  |  |  |
|                                                                                                    |                                                                                                    |                     |                   |  |  |  |
| Une reponse est obligatoire pour chaque champ marque avec (7).                                                                                                    |                                                                                                    |                     |                   |  |  |  |
|                                                                                                    |                                                                                                    |                     |                   |  |  |  |

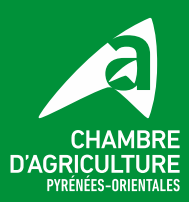

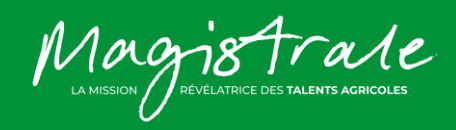

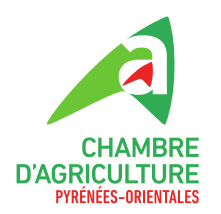

- 8. Cochez:
  - → Déléguez-vous la préparation de votre dossier PAC sans signature ? NON (8.1)
  - → Déléguez-vous la préparation de votre dossier PAC (préparation et signature) ? Cliquez OUI (8.2)
  - → Déléguez-vous le suivi administratif à l'organisme de services pour la campagne 2024 ?

Cliquez **OUI**  $\rightarrow$  Elle permet qu'une fois le dossier PAC soit finalisé et signé, la Chambre d'agriculture puisse accéder à votre compte Télépac afin de mieux le suivre l'avancement du dossier) (8.3).

Puis, une nouvelle option apparait :

→ Souhaitez-vous que la délégation du suivi administratif 2024 inclue l'envoie de photos géolocalisées. Cliquez NON (8.4)

### Ensuite, cliquez sur Confirmez la Délégation (8.5)

| TELEDECLARATION DE LA DE                                                                                                    | LEGATION                                                              |                       |                                                                                        |  |  |  |
|----------------------------------------------------------------------------------------------------|-----------------------------------------------------------------------|-----------------------|----------------------------------------------------------------------------------------|--|--|--|
| Pour la campagne PAC 2023, les dé                                                                                                    | légations évoluent :                                                  |                       |                                                                                        |  |  |  |
| -La délégation de télédéclaration du dossier PAC, même sans signature, permet désormais à l'organisme de service de modifier la télédéclaration après signature (accès au bouton « modifier après dépôt ») |                                                                       |                       |                                                                                        |  |  |  |
| -La délégation de suivi administratif                                                                                                    | peut inclure, si vous le souhaitez, la possibilité pour l'organisme d | e service de répondre | e aux demandes de photos géolocalisées que vous adresse l'administration dans le cadre |  |  |  |
| au suivi des surfaces en temps réel                                                                                                    | sur rapplication dediee (PGL).                                        |                       |                                                                                        |  |  |  |
| Sélectionnez dans la liste proposée ci-après l'organisme auquel vous confiez vos délégations (*) : Chambre d'agriculture - Pyrénées Orientales 🕶                                                           |                                                                       |                       |                                                                                        |  |  |  |
| (Si l'organisme auquel vous souhaite                                                                                                    | ez confier votre délégation n'apparaît pas dans la liste proposée, o  | contactez la DDTM de  | e votre département.)                                                                  |  |  |  |
| Adresse :                                                                                                    | 19 avenue de Grande Bretagne 66025 PERPIGNAN CEDEX                    |                       |                                                                                        |  |  |  |
| Représenté par :                                                                                                    | CORMARY BOURREL Myriam                                                | en qualité de :       | Directrice                                                                             |  |  |  |
| Vous avez procédé à la signature élé                                                                                                    | ectronique des délégations suivante auprès de cet organisme :         |                       |                                                                                        |  |  |  |
| - Le 04/04/2022, délégation du suiv                                                                                                    | /i administratif pour la campagne 2022.                               |                       |                                                                                        |  |  |  |
| - Le 04/05/2021, délégation du suiv                                                                                                    | /i administratif pour la campagne 2020.                               |                       |                                                                                        |  |  |  |
| - Le 04/05/2021, délégation du suiv                                                                                                    | /i administratif pour la campagne 2021.                               |                       |                                                                                        |  |  |  |
| - Le 04/04/2023, délégation du suiv                                                                                                    | /i administratif pour la campagne 2023.                               |                       |                                                                                        |  |  |  |
| Déléguez-vous la préparation de vot                                                                                                    | tre dossier PAC sans signature pour la campagne 2024 à cet            |                       |                                                                                        |  |  |  |
| organisme de services ? (Rappel : e                                                                                                    | n 2024, délégation inclut la modification après dépôt)                | ⊖ Oui                 | (• Non) 8.1                                                                            |  |  |  |
| Déléguez-vous la préparation de vot                                                                                                    | tre dossier PAC (préparation ET signature) pour la campagne 202       | 4 à 🦳                 |                                                                                        |  |  |  |
| cet organisme de services ?                                                                                                    |                                                                       | Oui                   | ○ Non 8.2                                                                              |  |  |  |
|                                                                                                    |                                                                       | $\tilde{\frown}$      |                                                                                        |  |  |  |
| Déléguez-vous le suivi administratif                                                                                                    | à l'organisme de services pour la campagne 2024 ?                     | Oui                   | O Non 8.3                                                                              |  |  |  |
| Souhaitez-vous que la délégation                                                                                                    | on de suivi administratif 2024 inclue l'envoi de photos géolocalisée  | es? Oui               | (     Non) 8.4                                                                         |  |  |  |
| Une réponse est obligatoire pour cha                                                                                                    | aque champ marqué avec (*).                                           |                       | $\sim$                                                                                 |  |  |  |
|                                                                                                    |                                                                       |                       |                                                                                        |  |  |  |

#### 9. Si une campagne antérieure à 2024 apparait comme sur l'exemple ci-dessous :

#### TELEDECLARATION DE LA DELEGATION

Pour la campagne PAC 2023, les délégations évoluent -La délégation de télédéclaration du dossier PAC, même sans signature, permet désormais à l'organisme de service de modifier la télédéclaration après signature (accès au bouton « modifier après dépôt ») -La délégation de suivi administratif peut inclure, si vous le souhaitez, la possibilité pour l'organisme de service de répondre aux demandes de photos géolocalisées que vo us adresse l'administration du suivi des surfaces en temps réel sur l'application dédiée (PGL). Sélectionnez dans la liste proposée ci-après l'organisme auquel vous confiez vos délégations (\*) : Chambre d'agriculture - Pyrénées Orientales 🗸 (Si l'organisme auquel vous souhaitez confier votre délégation n'apparaît pas dans la liste proposée, contactez la DDTM de votre département.) Adresse 19 avenue de Grande Bretagne 66025 PERPIGNAN CEDEX Représenté par CORMARY BOURREL Myriam en qualité de Directrice Vous avez procédé à la signature électronique des délégations suivante auprès de cet organisme - Le 06/04/2023, délégation du suivi administratif pour la campagne 2021. - Le 06/04/2023, délégation du suivi administratif pour la campagne 2022. Déléguez-vous la préparation de votre dossier PAC sans signature pour la campagne 2024 à cet O Oui organisme de services ? (Rappel : en 2024, délégation inclut la modification après dépôt) Non Déléguez-vous la préparation de votre dossier PAC (préparation ET signature) pour la campagne 2024 à O Oui cet organisme de services ? Non Déléguez-vous le suivi administratif à l'organisme de services pour la campagne 2023 ? O Oui Non Déléguez-vous le suivi administratif à l'organisme de services pour la campagne 2024 ? O Oui Nor Une réponse est obligatoire pour chaque champ marqué avec (\*).

CHAMBRE D'AGRICULTURE

19 avenue de Grande-Bretagne 66025 PERPIGNAN CEDEX 04 68 35 74 00 https://po.chambre-agriculture.fr

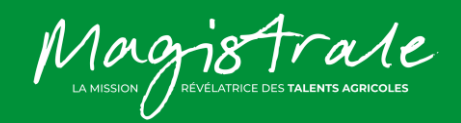

ANNULER LA SAISIE

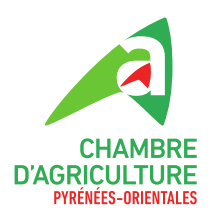

- 9. Suite : Cochez :
  - → Déléguez-vous la préparation de votre dossier PAC sans signature ? NON (9.1)
  - → Déléguez-vous la préparation de votre dossier PAC (préparation et signature) ? Cliquez OUI (9.2)
  - → Déléguez-vous le suivi administratif à l'organisme de services pour la campagne 2023 ?

Cliquez **OUI**  $\rightarrow$  Elle permet qu'une fois le dossier PAC soit finalisé et signé, la Chambre d'agriculture puisse accéder à votre compte Télépac afin de mieux le suivre l'avancement du dossier) (**9.3**).

Puis, une nouvelle option apparait :

- → Souhaitez-vous que la délégation du suivi administratif 2023 inclue l'envoie de photos géolocalisées. Cliquez NON (9.4)
- → Déléguez-vous le suivi administratif à l'organisme de services pour la campagne 2024 ?

Cliquez **OUI**  $\rightarrow$  Elle permet qu'une fois le dossier PAC soit finalisé et signé, la Chambre d'agriculture puisse accéder à votre compte Télépac afin de mieux le suivre l'avancement du dossier) (9.5).

Puis, une nouvelle option apparait :

→ Souhaitez-vous que la délégation du suivi administratif 2023 inclue l'envoie de photos géolocalisées. Cliquez NON (9.6)

Ensuite, cliquez sur Confirmez la Délégation (9.7)

Pour la campagne PAC 2023, les délégations évoluent :

-La délégation de télédéclaration du dossier PAC, même sans signature, permet désormais à l'organisme de service de modifier la télédéclaration après signature (accès au bouton « modifier après dépôt ») -La délégation de suivi administratif peut inclure, si vous le souhaitez, la possibilité pour l'organisme de service de répondre aux demandes de photos géolocalisées que vous adresse l'administration dans le cadre du suivi des surfaces en temps réel sur l'application dédiée (PGL).

Sélectionnez dans la liste proposée ci-après l'organisme auquel vous confiez vos délégations (\*) : Chambre d'agriculture - Pyrénées Orientales 🗸

| (Si l'organisme auquel vous souhaitez confier votre délégation n'apparaît pas dans la liste proposée, contactez la DDTM de votre département.) |  |
|----------------------------------------------------------------------------------------------------|--|

| Adresse :                                                                                                    | 19 avenue de Grande Bretagne 66025 PERPIGNAN CEDEX                                                                                                |                 |       |                |                           |                   |
|----------------------------------------------------------------------------------------------------|----------------------------------------------------------------------------------------------------|-----------------|-------|----------------|---------------------------|-------------------|
| Représenté par :                                                                                                   | CORMARY BOURREL Myriam                                                                                                    | en qualité de : |       | Directr        | ice                       |                   |
| Vous avez procédé à la signature élé<br>- Le 06/04/2023, délégation du suiv<br>- Le 06/04/2023, délégation du suiv | rctronique des délégations suivante auprès de cet organisme :<br>i administratif pour la campagne 2021.<br>i administratif pour la campagne 2022. |                 |       |                |                           |                   |
| Déléguez-vous la préparation de vot<br>organisme de services ? (Rappel : er                                        | re dossier PAC sans signature pour la campagne 2024 à cet<br>n 2024, délégation inclut la modification après dépôt)                               | ⊖ Oui           | Non   | 9.1            |                           |                   |
| Déléguez-vous la préparation de vot<br>cet organisme de services ?                                                 | re dossier PAC (préparation ET signature) pour la campagne 2024 à                                                                                 | Oui)            | O Non | 9.2            |                           |                   |
| Déléguez-vous le suivi administratif à                                                                             | à l'organisme de services pour la campagne 2023 ?                                                                                                 | Oui             | O Non | 9.3            |                           |                   |
| Souhaitez-vous que la délégatio                                                                                    | n de suivi administratif 2023 inclue l'envoi de photos géolocalisées ?<br>à l'organisme de services pour la campagne 2024 ?                       | Oui<br>Oui      | ● Non | 9.5            |                           |                   |
| Souhaitez-vous que la délégation<br>Une réponse est obligatoire pour cha                                           | n de suivi administratif 2024 inclue l'envoi de photos géolocalisées ?<br>aque champ marqué avec (*).                                             | ⊖ Oui           | Non   | )9.6           |                           |                   |
|                                                                                                    |                                                                                                    |                 |       | <del>9.7</del> | ► CONFIRMER LA DÉLÉGATION | ANNULER LA SAISIE |

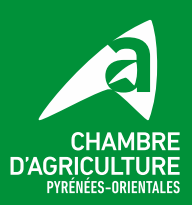

INSTITUTE DES TALENTS AGRICOLES

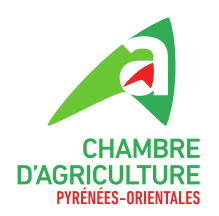

- **10.** Cochez, **NON** ou **OUI**, puis Accepter les conditions et signer électroniquement le dépôt de la délégation (10) :
  - → NON, pour ne pas recevoir par mail la confirmation de l'enregistrement de la délégation (accusé de réception de la démarche). Ensuite, « Accepter les conditions et signer électroniquement le dépôt de la délégation » (10).
  - → OUI, de recevoir par mail la confirmation de l'enregistrement de la délégation (accusé de réception de la démarche). Puis, rentrez votre adresse de messagerie électronique. Ensuite, « Accepter les conditions et signer électroniquement le dépôt de la délégation » (10.1).

| DELEGATION                                                                                                   |                                                                                                    |                                                                                                |                                                                                                    |                                                                       |  |  |
|----------------------------------------------------------------------------------------------------|----------------------------------------------------------------------------------------------------|------------------------------------------------------------------------------------------------|----------------------------------------------------------------------------------------------------|-----------------------------------------------------------------------|--|--|
| Voici la liste des délégation                                                                                | Voici la liste des délégations que vous confiez à l'organisme Chambre d'agriculture - Pyrénées Orientales                                                                                                    |                                                                                                |                                                                                                    |                                                                       |  |  |
| <ul> <li>Délégation de la prépa</li> <li>Délégation du suivi adi</li> <li>Délégation du suivi adi</li> </ul> | ration et signature de votre dossier PAC pour la campagne 2<br>ministratif pour la campagne 2023.<br>ministratif pour la campagne 2024.                                                                                            | 024.                                                                                           |                                                                                                    |                                                                       |  |  |
| Adresse :                                                                                                    | 19 avenue de Grande Bretagne 66025 PERPIO                                                                                                    | GNAN CEDEX                                                                                     |                                                                                                    |                                                                       |  |  |
| Représenté par :                                                                                             | CORMARY BOURREL Myriam                                                                                                    | en qualité de :                                                                                | Directrice                                                                                              |                                                                       |  |  |
| Pour que votre délégati<br>même validé sous telepar<br>ATTENTION - La signatu<br>préalablement contacté l'   | on soit prise en compte, vous devez la signer électroniqu<br>la prise en charge de votre délégation).<br>ure sous telepac de votre délégation à un organisme de s<br>organisme et vous être assuré qu'il prend bien en charge votr | ement sous telepac. (Vous aurez enco<br>ervices ne remplace pas l'engagemer<br>re déclaration. | re la possibilité de modifier votre délégation tant q<br>at contractuel que vous devez conclure avec ce | ue l'organisme désigné n'aura pas lu<br>t organisme. Vous devez avoir |  |  |
| A la suite de votre signatu<br>délégation et, ultérieurem<br>Adresse de messagerie é                         | ure, souhaitez-vous recevoir par mail la confirmation de l'enre<br>ent, la décision de l'organisme de services auquel vous avez<br>Hectronique :                                                                                   | gistrement de votre<br>délégué (*) ? Oui                                                       | 0 Non <b>10</b>                                                                                         |                                                                       |  |  |
| Confirmation de l'adresse                                                                                    | e de messagerie :                                                                                                    |                                                                                                |                                                                                                    |                                                                       |  |  |
| (Si vous répondez Non et                                                                                     | t que vous ne renseignez donc pas d'adresse de messagerie                                                                                                    | électronique, vous pourrez tout de mêm                                                         | e consulter l'état de votre demande de délégation                                                       | en vous connectant à telepac).                                        |  |  |
| Une réponse est obligato                                                                                     | ire pour chaque champ marqué avec (*)                                                                                                    |                                                                                                |                                                                                                    | _                                                                     |  |  |
|                                                                                                    | 10.1                                                                                                    | <ul> <li>ACCEPTER LES CONDITIONS ET SIGNE</li> </ul>                                           | ER ÉLECTRONIQUEMENT LE DÉPÔT DE LA DÉLÉGA                                                               | TION ANNULER L'OPÉRATION                                              |  |  |

11. Cliquez sur Cliquer ici pour consulter l'accusé de réception de votre délégation (11).

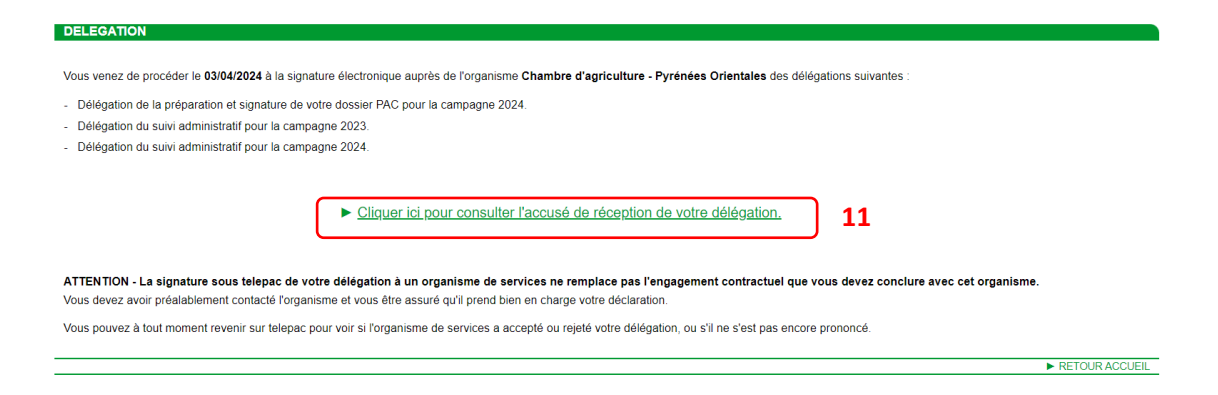

À cette étape, vous avez demandé la délégation à la Chambre d'agriculture. Vous devez attendre qu'elle soit acceptée.

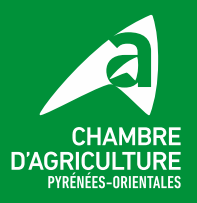

Magistrale LA MISSION REVELATRICE DES TALENTS AGRICOLES